# 継続会員更新申請手順

入力の前に、必ず「登録申込書」を 提出して下さい。

①全日本スキー連盟ホームページ内の「会員登録 LOGIN」をクリックして下さい。 札幌スキー連盟の登録サイトからも入れます。

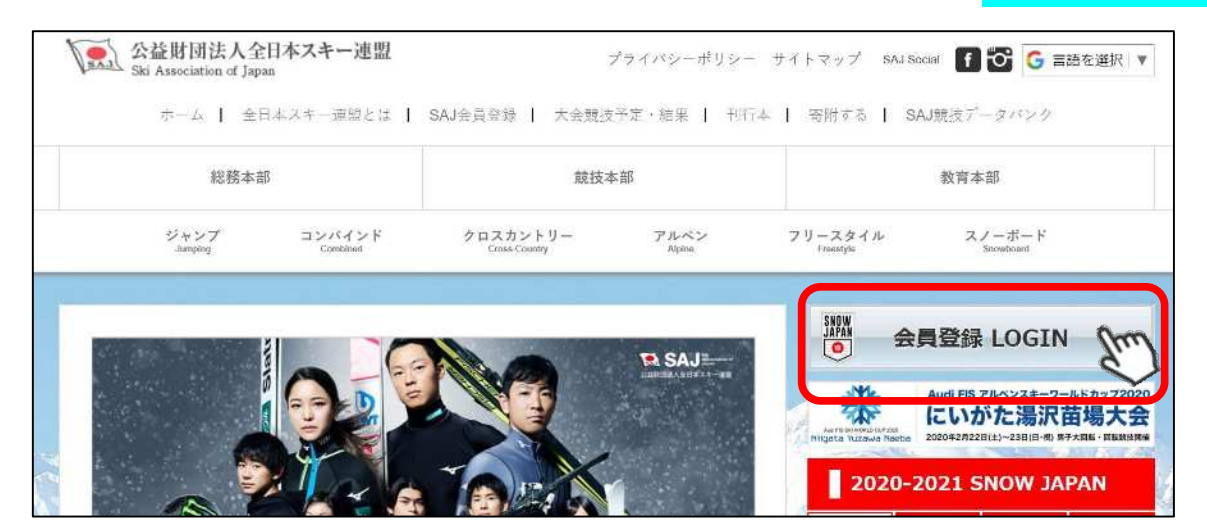

①下記画面内の「会員ログイン」をクリックして下さい。

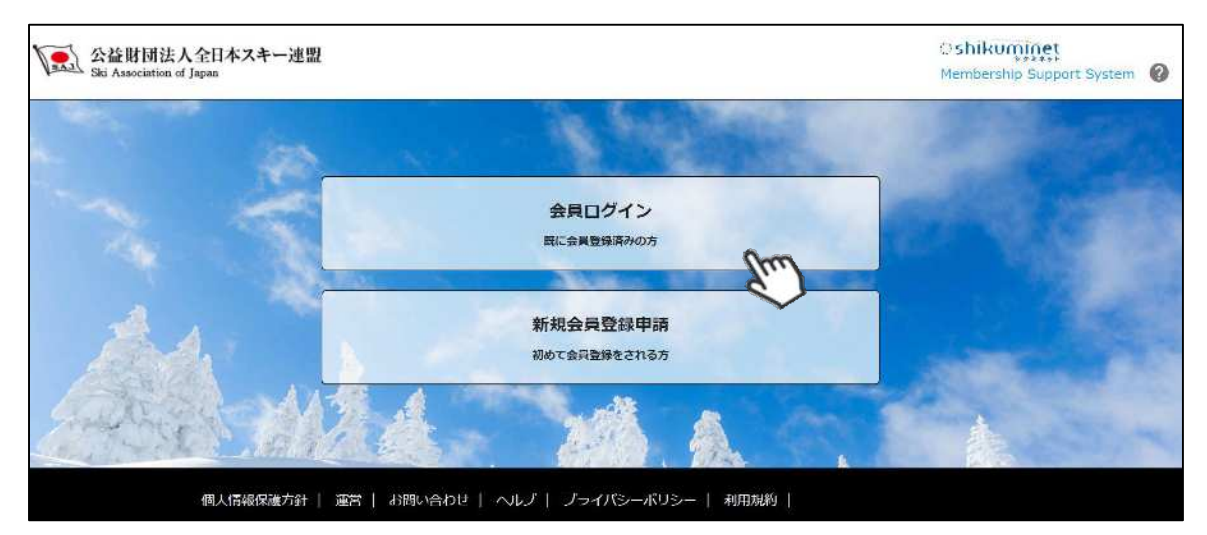

#### ③SAJ会員番号とパスワードを入力して「ログイン」をクリックして下さい。

| 会員番号  | 12345678                                        |
|-------|-------------------------------------------------|
| パスワード |                                                 |
|       | 会員番号を忘れた方は <u>こちら</u><br>パスワードを忘れた方は <u>こちら</u> |

## 継続会員更新申請手順

④前年度の登録情報が表示されるので、必要情報を変更して最下部の「次へ」をクリックして下さい。

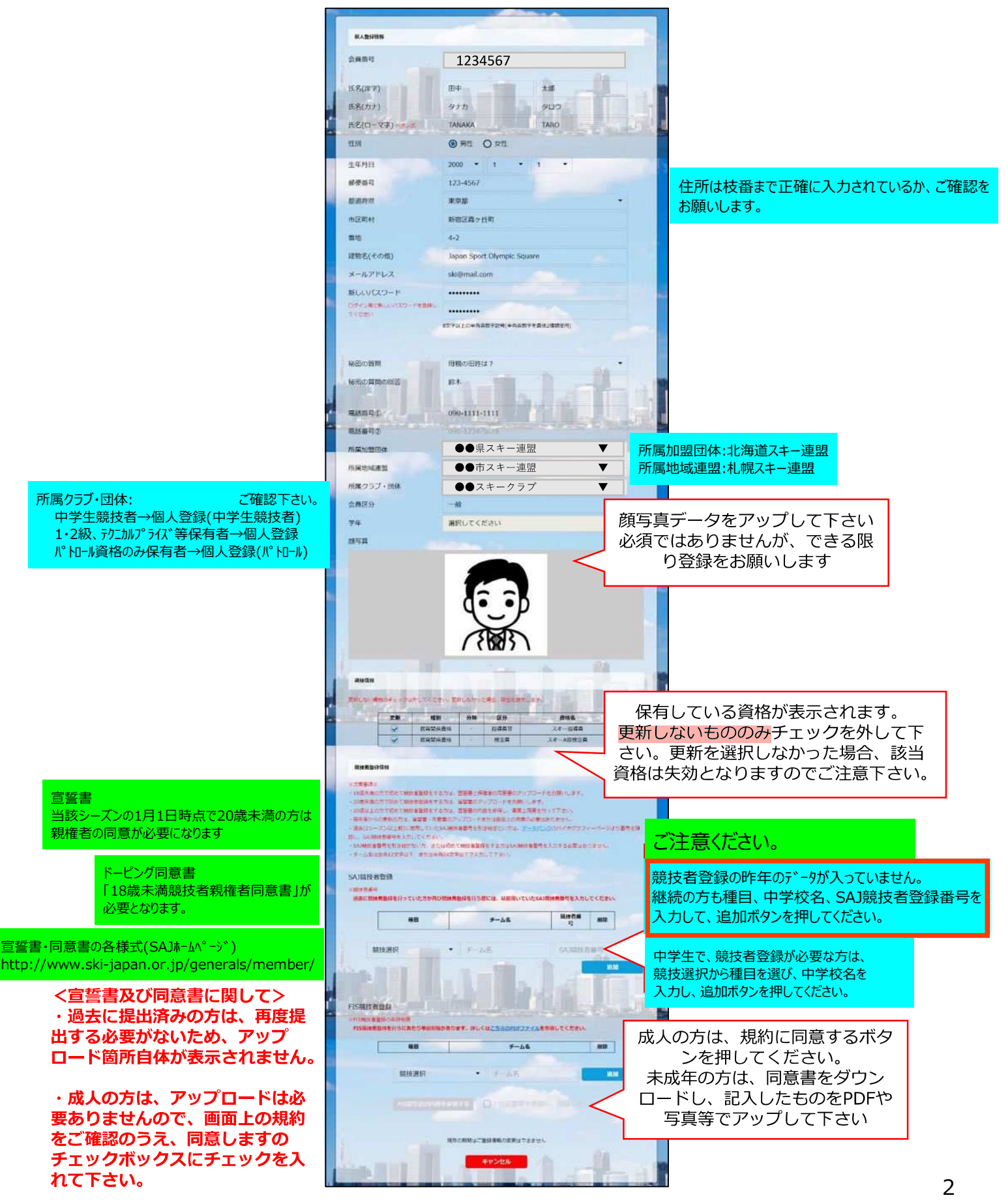

## 継続会員更新申請手順

⑨スキー保険の加入画面が表示されます。ご希望の保険をお選び下さい。

| スキー補償制度のご案                                                                                                    | 29                                    |                                                                                                    |                                                                                                    |                                                     |  |
|----------------------------------------------------------------------------------------------------|---------------------------------------|----------------------------------------------------------------------------------------------------|----------------------------------------------------------------------------------------------------|-----------------------------------------------------|--|
| ■補償制度は昭和5<br>らいております。<br>こさいますようお服<br>周度のご案内上パ<br>こさい。                                                                                                    | 51年に創立;<br>つきはして(<br>願い申し上)<br>ンフレットま | され、これまで多くの会員<br>よ、本補償制度をご案内年<br>fます。詳しい内容につき<br>3よび「お支払いする保険                                                                                                    | の皆様にご加入いただき、大変<br>し上げますので、ご検討の上輩<br>ましては、ごちらから詳細の<br>金および費用保険金のご説明1                                             | ご好評いた<br>「非ご加入く<br>「スキー補償<br>を参照して                  |  |
| 2000月間(ご契約期)                                                                                                    | IM) 2019:                             | ≢11月1日午後4時~2020                                                                                                    | 年11月1日午後4時まで                                                                                                    |                                                     |  |
| -845                                                                                                    |                                       |                                                                                                    |                                                                                                    | a.sh                                                |  |
| ann -                                                                                                    |                                       | All Charles and Charles                                                                                                    | And in the local division of the                                                                                |                                                     |  |
| 補償內容                                                                                                    | -                                     |                                                                                                    | The second second second second second second second second second second second second second second second se | the state in the state of the state                 |  |
| HILLON AND                                                                                                    | 网络征                                   | (免費金額0円)                                                                                                    | 20.000 at 18                                                                                                    | 5,000万円                                             |  |
|                                                                                                    |                                       | 2祝亡・後嘉坤哲保険会話                                                                                                    |                                                                                                    | 400,73173                                           |  |
| 金石山南の開図                                                                                                    | (975)                                 | ②入院保険金日額                                                                                                    | 3.000                                                                                                    | 4,000円                                              |  |
|                                                                                                    |                                       | 之手術保険金                                                                                                    | 入院中以多                                                                                                    | 40手術 275円                                           |  |
|                                                                                                    |                                       | ②通信保険金行課<br>1月月4年のほう#                                                                                                    |                                                                                                    | 2,000円                                              |  |
| 811 <b>1</b> 2011                                                                                                    | 1511                                  | (先貫会論3,000円)                                                                                                    | 用品牌畫像                                                                                                    | 快重額 15万円                                            |  |
| 121811                                                                                                    |                                       |                                                                                                    |                                                                                                    |                                                     |  |
|                                                                                                    | 24-071                                |                                                                                                    | スキー・スノーボード補償                                                                                                    |                                                     |  |
|                                                                                                    | 5,500円                                |                                                                                                    | 10,100円                                                                                                    |                                                     |  |
|                                                                                                    |                                       |                                                                                                    |                                                                                                    |                                                     |  |
| 有資格者の方 三日                                                                                                    | 勝を保有してい                               | る方のみ加入したたけます                                                                                                    |                                                                                                    |                                                     |  |
| 補償内容                                                                                                    |                                       |                                                                                                    |                                                                                                    |                                                     |  |
| and the second second se |                                       |                                                                                                    | <b>支払限度額</b> 1日                                                                                                 | 5の事故につき                                             |  |
| IANK LICKNER IN                                                                                                    | 010 (A                                | 四月月1190月回到<br>貫金購()円)                                                                                                    | (スポーツ時留責任保険:2億円 +                                                                                               |                                                     |  |
|                                                                                                    | 24                                    | FC - 12 218 - 612 018                                                                                                    | スキー・スノーボード保護                                                                                                    | 3,00075H)                                           |  |
|                                                                                                    | 0                                     | AN WAS BUT                                                                                                    |                                                                                                    | 4,000円                                              |  |
| \$518.00088()                                                                                                    | (2))                                  | Fillerike                                                                                                    | 入調中                                                                                                    | 入院中の手術 4万円<br>(中国)外の手術 3万円                          |  |
|                                                                                                    | (2)                                   | <b>6</b> 民保護金田和                                                                                                    | ~m(444)                                                                                                    | 2,000円                                              |  |
| -                                                                                                    |                                       | 和品語書保護金額                                                                                                    | RESER                                                                                                    | 用品書畫保護金額 15万円                                       |  |
|                                                                                                    | 08                                    | manalas,00003)                                                                                                    |                                                                                                    | reality on PAD \$7.5                                |  |
| 保険料                                                                                                    |                                       |                                                                                                    |                                                                                                    | -                                                   |  |
|                                                                                                    | 7,800円                                |                                                                                                    | 11.8007                                                                                                    |                                                     |  |
| SHE CONSIGNATION                                                                                                    |                                       | and the second second second second second second second second second second second second second second second                                                                                                    |                                                                                                    | -                                                   |  |
| ホーツ賠信責任                                                                                                    | 関係のみの                                 | 加入も可能です。                                                                                                    |                                                                                                    |                                                     |  |
| 后吉柏娟古任                                                                                                    | (常育会調                                 | 0FI)                                                                                                    | 1単数につき 2時円                                                                                                    | 623834                                              |  |
| 会員自身の<br>信害(ケガ)                                                                                                    | 8代亡・8                                 | 西岸市保持会話                                                                                                    | 2347979                                                                                                    | 2,000(1)                                            |  |
|                                                                                                    | entre -                               |                                                                                                    | (*##                                                                                                    |                                                     |  |
|                                                                                                    | C1007                                 | LOUGH AND COLUMN AND COLUMNA AND COLUMN AND COLUMN                                                                                                    | 变松即观藏                                                                                                    |                                                     |  |
| 八十四一小                                                                                                    | (免費畫頭                                 | 0F3)                                                                                                    | 1単数につき 2億円<br>(An 9至 かれまれる)                                                                                     | (2)RFE                                              |  |
|                                                                                                    | ま死亡・1                                 | e 海洋面保険金額                                                                                                    | 167万円                                                                                                    |                                                     |  |
|                                                                                                    |                                       |                                                                                                    | 100 A 200 A 200 A 200 A 200 A 200 A 200 A 200 A 200 A 200 A 200 A 200 A 200 A 200 A 200 A 200 A 200 A 200 A 200 |                                                     |  |
| インストラクターおよ                                                                                                    | びスキー学校教                               | 師の方                                                                                                    |                                                                                                    |                                                     |  |
| 補借内容                                                                                                    |                                       |                                                                                                    |                                                                                                    |                                                     |  |
|                                                                                                    |                                       |                                                                                                    | 支払限度額1回の平政に、                                                                                                    | 52                                                  |  |
| 法理上:267至16675                                                                                                    | nit (R                                | (明保實任保防金額<br>賣金額()円)                                                                                                    | 2.5億円<br>(スポーツ加賀貴任保険:2億<br>スギー・スノーボード保険:5                                                                       | 2.5億円<br>(スポーツ知覚責任保険:2億円 +<br>スギー・スノーボード保険:5,000万円) |  |
|                                                                                                    | - 23                                  | モニ・決測障害保険金額                                                                                                    | 400万円                                                                                                    |                                                     |  |
|                                                                                                    | (T)                                   | 人民保険金白糖                                                                                                    | 4,000년                                                                                                    |                                                     |  |
| 9010204000000                                                                                                    | 2                                     | F的保健会                                                                                                    | 人間中の手術 4万円<br>入院中以外の手術 2万円                                                                                      | 1                                                   |  |
| SHDBOGS()                                                                                                    | 184                                   | 和社会的教会日期                                                                                                    | 2,000円                                                                                                    |                                                     |  |
| 9119062(2                                                                                                    | - 24                                  | ALC: NO. OF ALC: NO. OF ALC: N | 用品稿書保味含額 15万円                                                                                                   |                                                     |  |
| 2008023(7                                                                                                    | 31<br>(%                              | 100(月費19)(A五朝<br>費金額3,000円)                                                                                                    |                                                                                                    |                                                     |  |
|                                                                                                    | 31<br>(M                              | 100(月前1970年五年)<br>費金額3,000円)                                                                                                    |                                                                                                    |                                                     |  |
| 9日日日のほご(ク<br>11日日のほご(ク<br>11日日のほご(ク<br>11日日のほご(ク<br>11日日のほご(ク                                                                                                    | 11 (M                                 | HOD(月間)*// 五 #8<br>賞金載3,000円)                                                                                                    | スキー・スノーボード場所                                                                                                    | -                                                   |  |

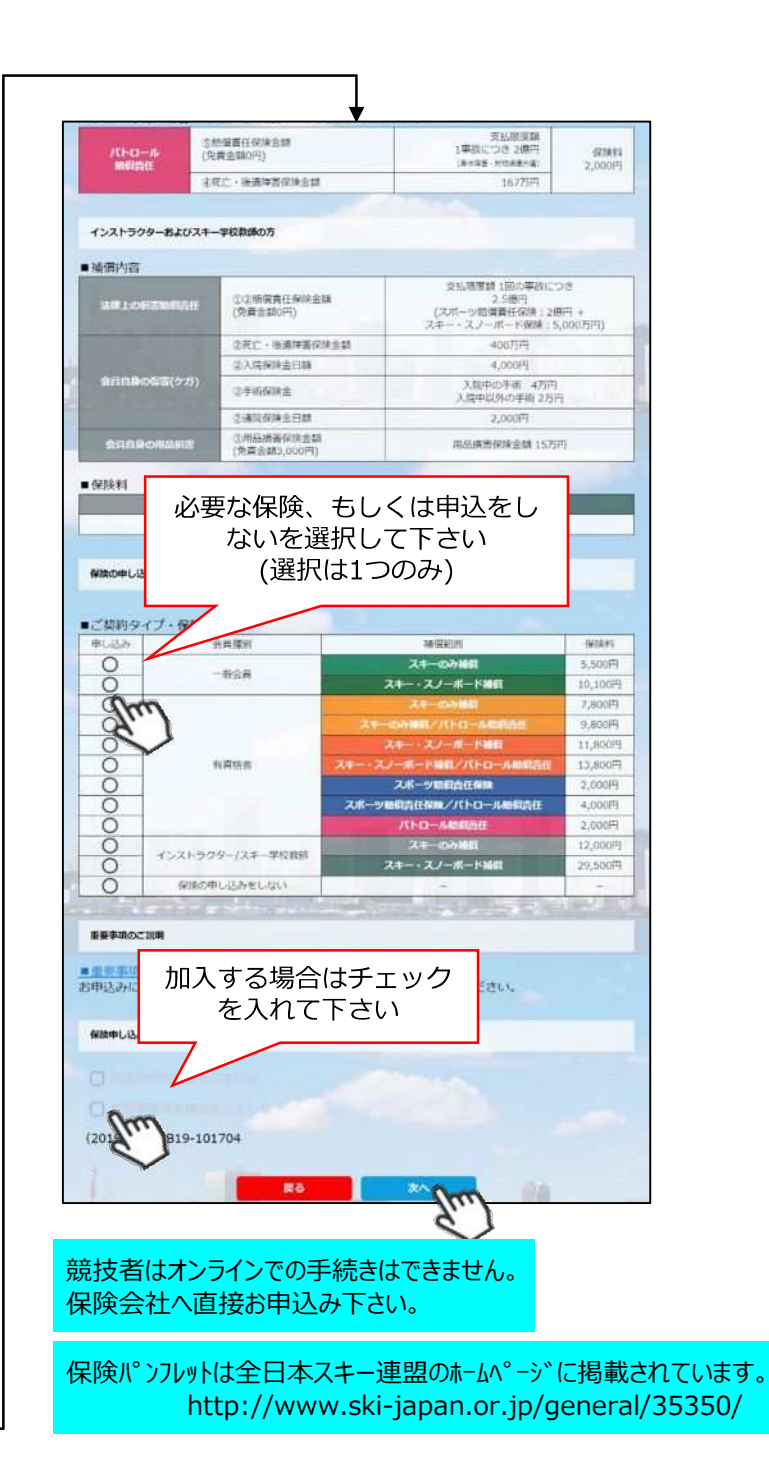

- ・競技者用保険は、システムを通してお申し込みすることはできません。
- ・パトロール保険への加入希望の方は、パトロールがセットになっている保険を選択して下さい。 (パトロール保有者に限る)
- ・保険のお申し込みは、2021年3月31日(水)15時までの期間に新規登録を行った方のみ可能です。

継続会員更新申請手順

入力完了後、

 $\downarrow$ 

 $\downarrow$ 

⑩更新内容の最終確認画面が表示されます。内容に誤りが無いかよく確認し、「申請確定」を クリックして下さい。

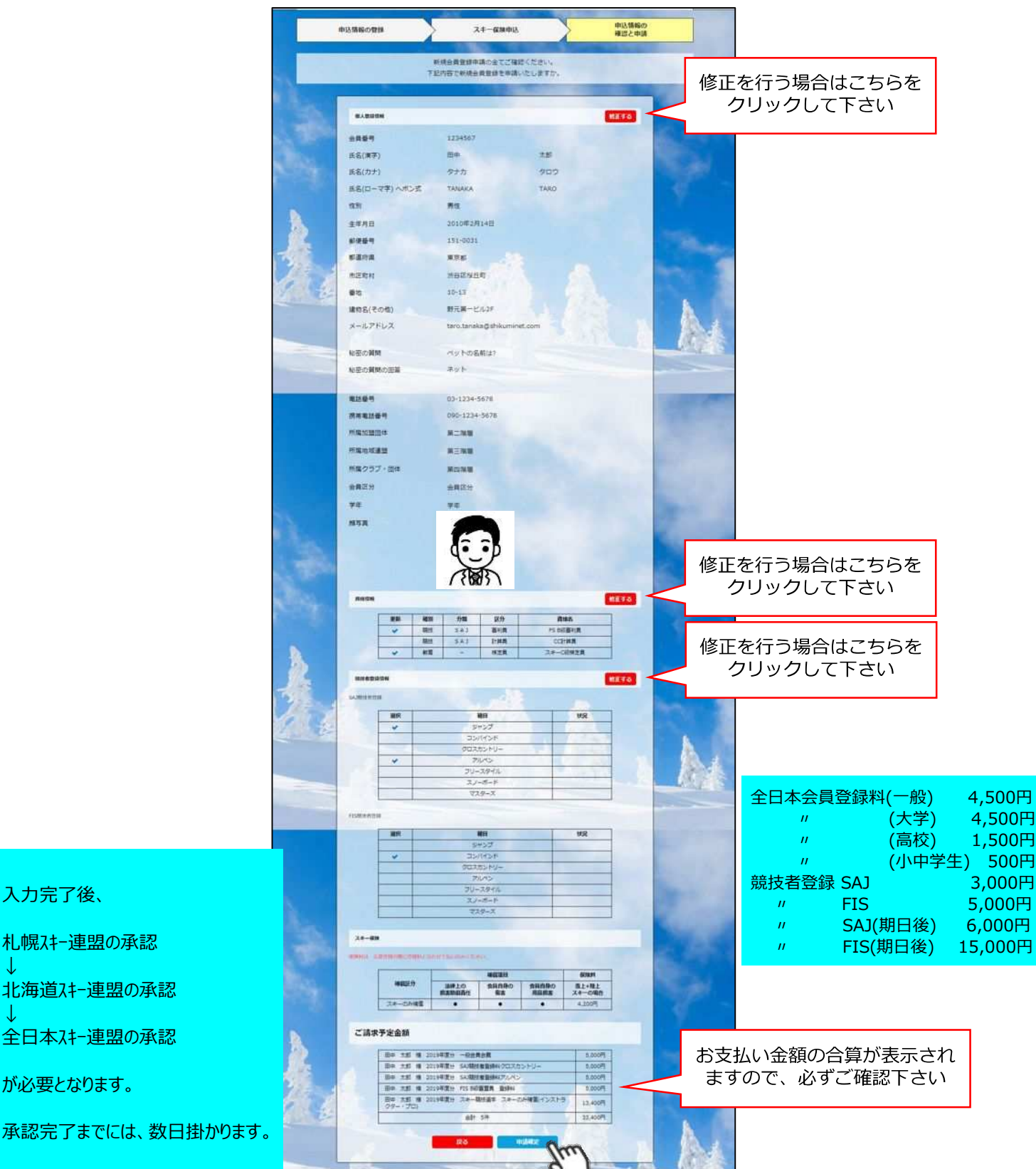

ここまでの手順で、更新申請は終了です。 全日本スキー連盟本部の「承認」が完了次第、承認完了メールが届きますので、 承認されるまでしばらくお待ち下さい。 承認完了後、登録料のお支払いに進むことが可能です。

④決済額が表示されるため、内容を確認し、決済方法を選択して「次へ」をクリックして下さい。

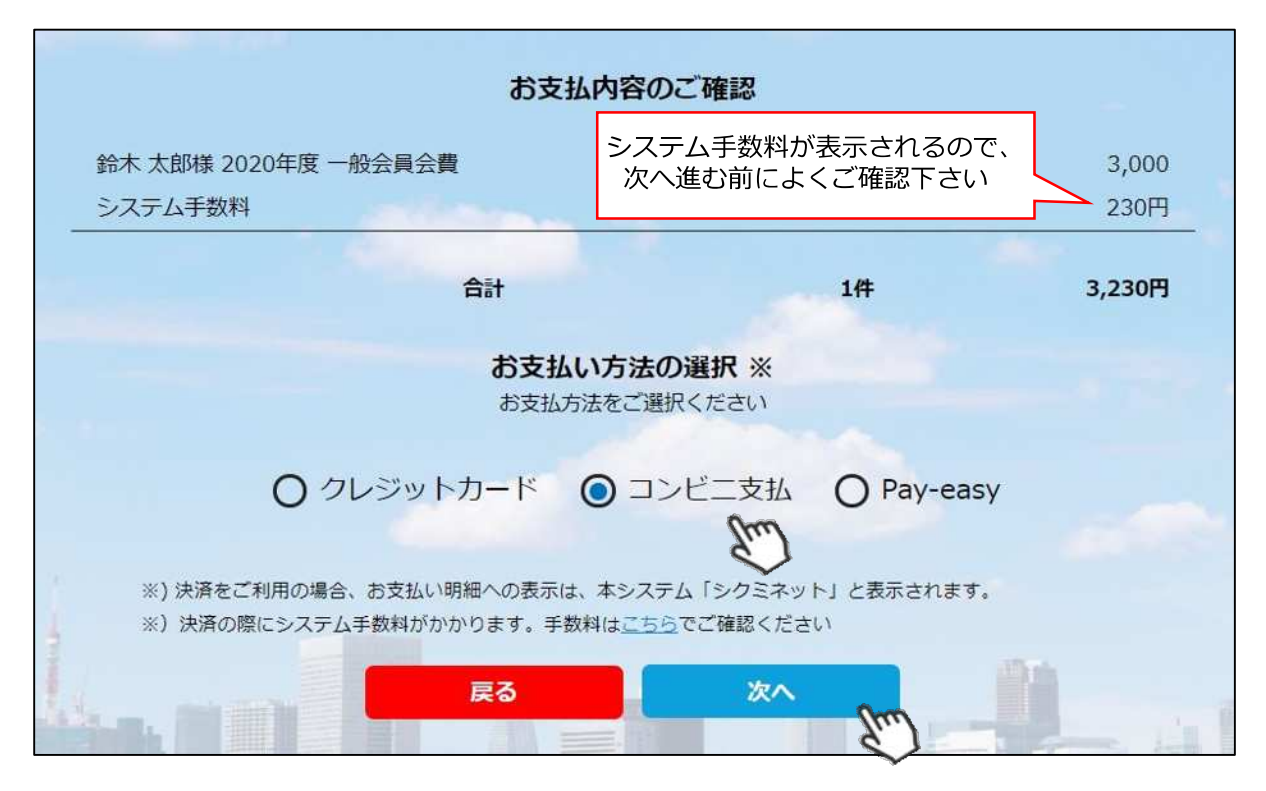

~お支払い方法に関するご案内~

■クレジットカード決済の場合

画面上でクレジットカード情報を入力し、そのまま最後まで進んで下さい。 決済完了画面が表示されれば、無事お支払いが完了します。 (クレジットカードの名義人は、会員名と異なっていてもお支払可能です)

■コンビニ決済の場合

画面上に表示される入力項目を全て入力して最後まで進んで下さい。 「お客様番号」「確認番号」「支払い期限」と「支払い手順」が発行されますので、内容に 従ってコンビニでのお支払いをお願い致します。 (お支払いに必要な情報及び手順は、メールでも届きます)

■Pay-easy(ペイジー)決済の場合 画面上に表示される入力項目を全て入力して最後まで進んで下さい。 「収納機関番号」「お客様番号」「確認番号」と「支払い手順」が発行されますので、内容に 従ってATMもしくはネットバンキングでお支払いをお願い致します。

各決済画面に進んだ後は、**ブラウザバックを行わないようにしてく** ださい。万が一ブラウザバックを行った場合、15分間支払いが行え なくなりますので、15分経過した後、改めてお試し下さい。 ①全日本スキー連盟本部から送られてくる「承認メール」内にURLあるので、クリックして下さい。 マイページログイン画面が表示されるため、メール内に記載のある「会員番号」と、自身で設定 した「パスワード」を使用してマイページにログインして下さい。

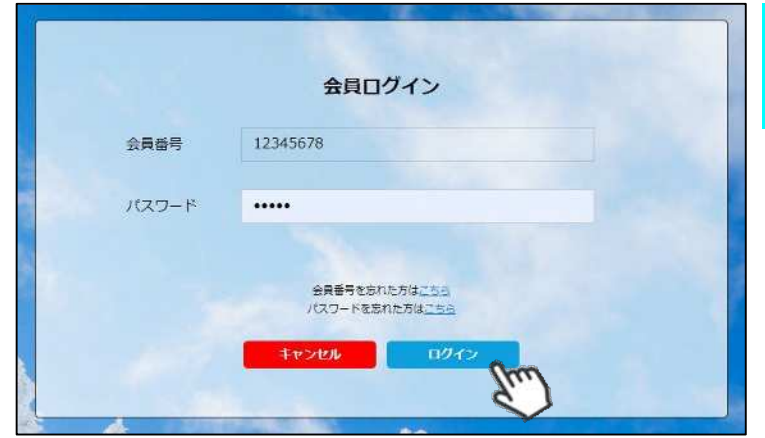

全日本スキー連盟で承認後、 登録したメールアドレスに 承認メールが届きます。

②マイページ右側に、支払いの案内があるので「支払」ボタンもしくは「ご請求・お支払情報」 をクリックして下さい。

| ホーム<br>ご 登録情報                     |                                                                      | イベント情報                | ご請求・お支払情報                                                               |  |
|-----------------------------------|----------------------------------------------------------------------|-----------------------|-------------------------------------------------------------------------|--|
| お知らせ<br>2019年<br>スキーヨ<br>ごの<br>デモ | <sup>5月20日<br/>曜<br/><u>知らせ】オーストリア国交150周年</u><br/>ンストレーター2名が来日</sup> | <u>重要</u><br>ご請<br>お支 | <b>青求のご案内</b><br><sup>状金額</sup> ¥4,00<br><sup>出期日</sup> 2019年5月24<br>支払 |  |
| - HE REAL PROPERTY AND A REAL     |                                                                      |                       | 74                                                                      |  |

#### ③支払い明細が表示されているので、左側のチェックボックスにチェックを入れ「決済する」 をクリックして下さい。

| 選択 | ご請求日      | 裁 要                                              | 金額      | お支払期限      | 請求書 |
|----|-----------|--------------------------------------------------|---------|------------|-----|
| Ø  | 2019/10/1 | 田中 太郎 様 2019年度分 一般会員会費                           | 5,000円  | 2019/10/31 | e   |
| Ø  | 2019/10/1 | 田中 太郎 様 2019年度分 SA3競技者登録料クロスカン<br>トリー            | 5,000円  | 2019/10/31 | -   |
| Ø  | 2019/10/1 | 田中 太郎 様 2019年度分 SAJ競技者登録料アルペン                    | 5,000円  | 2019/10/31 | đ   |
| Ø  | 2019/10/1 | 田中 太郎 様 2019年度分 FIS B級審判員 登録料                    | 5,000円  | 2019/10/31 | e   |
| Ø  | 2019/10/1 | 田中 太郎 様 2019年度分 スキー競技選手 スキーのみ<br>捕傷(インストラクター・ブロ) | 13,400円 | 2019/10/31 | e   |

①マイページ右上のアイコンにカーソルを合わせると、資格及び競技者登録情報を確認することができます。

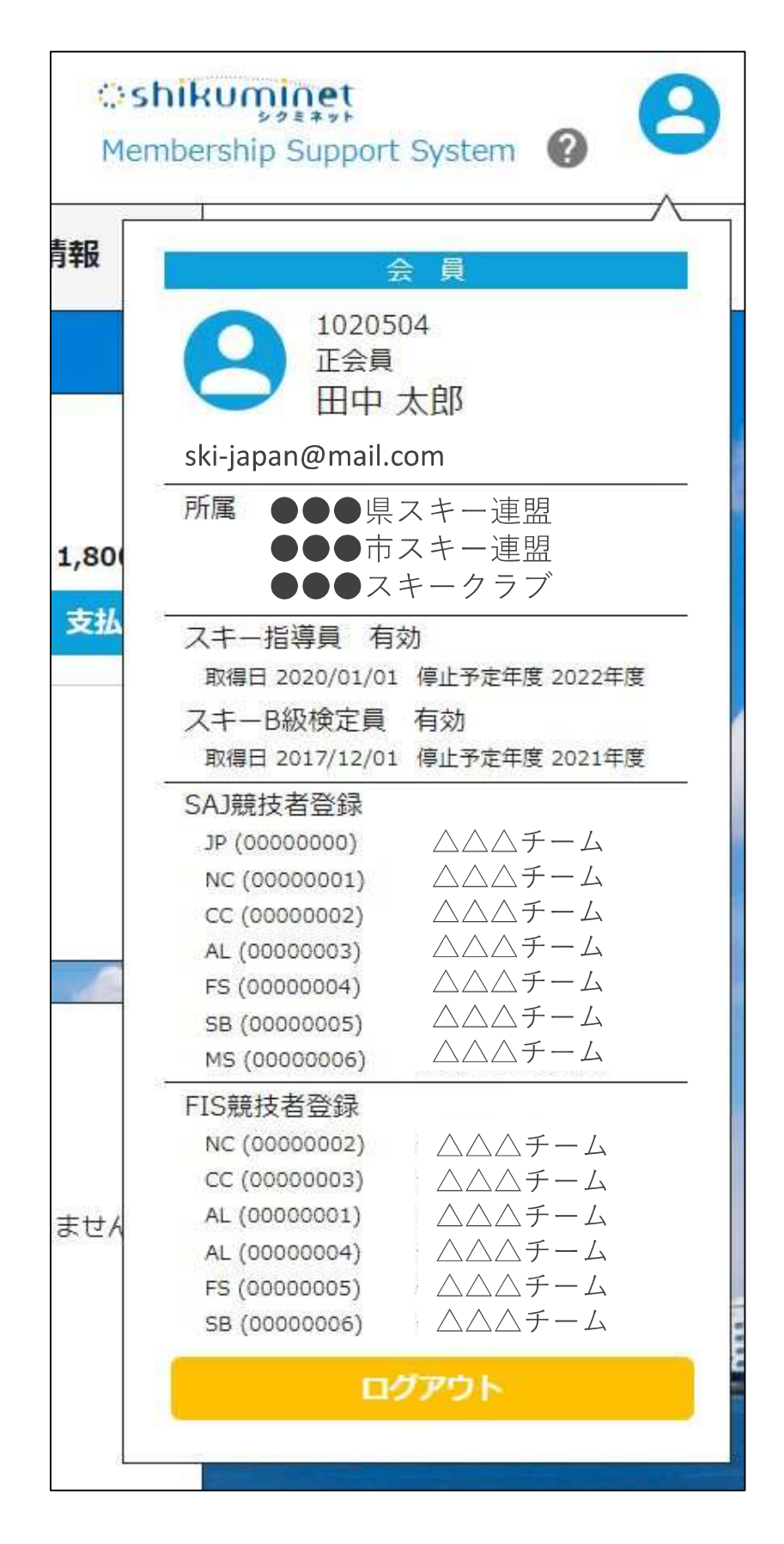

#### 操作方法に関するお問い合わせ

①操作方法に関する質問がある場合は、画面最下部の「お問い合わせ」をクリックして下さい。

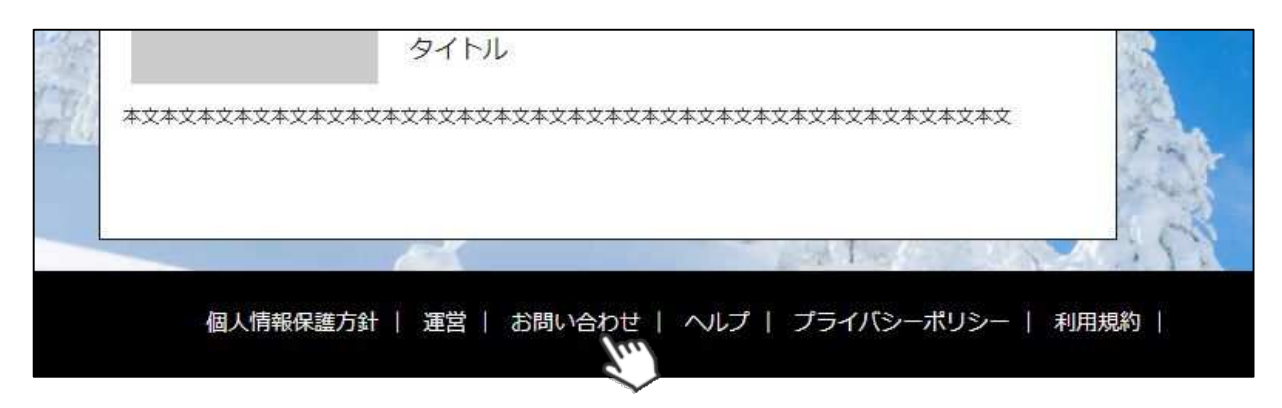

②入力フォームが表示されるので、お問い合わせ区分を選択し、ご質問内容を入力してから 「確認」→「送信」ボタンをクリックして下さい。

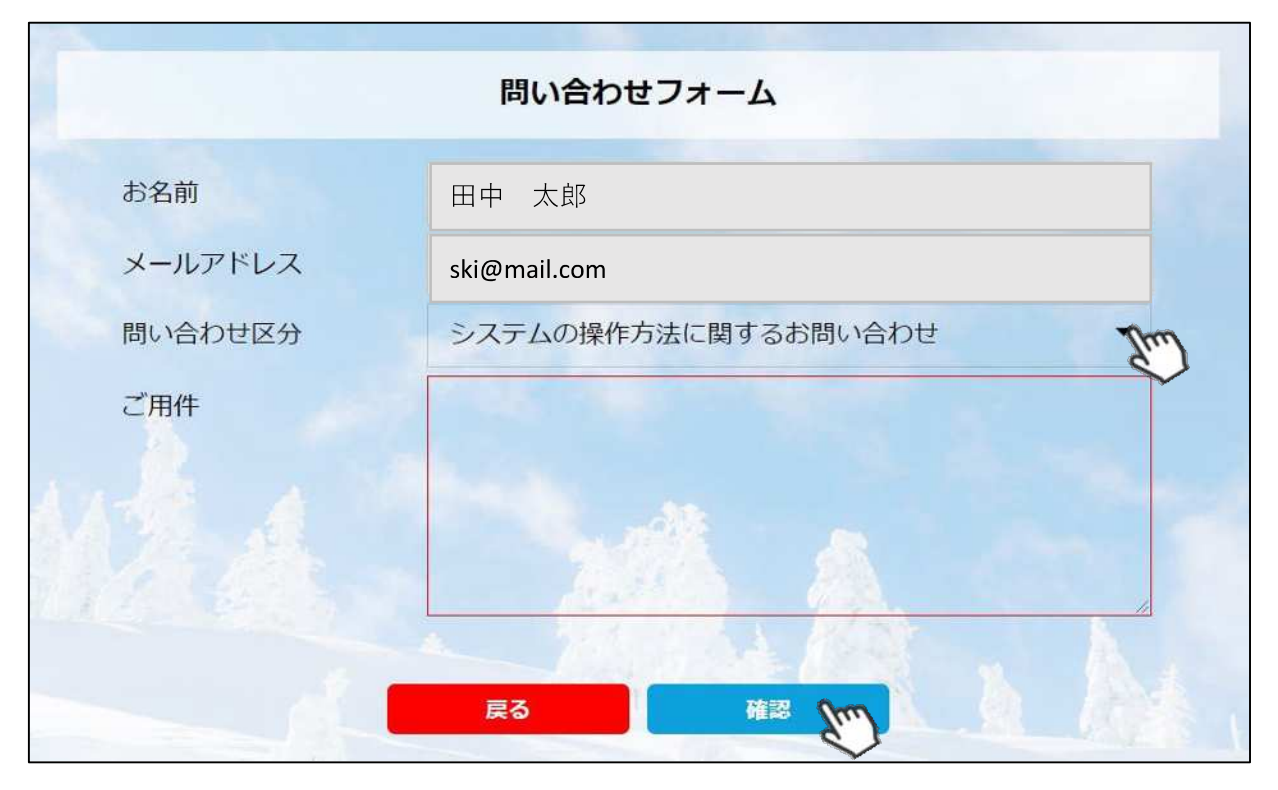

<問い合わせ区分に関して>

◇システムの操作方法に関するお問い合わせ→システムサポートセンターにお問い合わせを送ります ◇所属クラブへの質問→自身が所属するクラブへ問い合わせを送ります

◇所属県連への質問→自身が所属する都道府県事務局へ問い合わせを送ります

送信して頂いたお問い合わせに関しては、内容を確認後順次返答をお送りさせて頂きます。